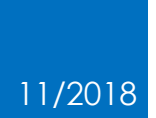

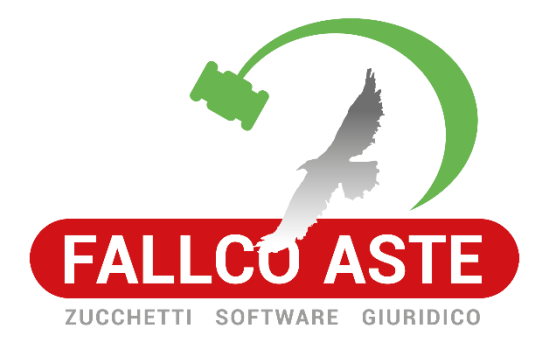

## COME INVIARE L'OFFERTA TELEMATICA ALLA PEC DEL MINISTERO MODULO MINISTERIALE

#### Sommario

| 1. Inserimento offerta nel modulo ministeriale                                               | - 2 - |
|----------------------------------------------------------------------------------------------|-------|
| 2. Firma dell'offerta                                                                        | - 3 - |
| 3. Link per recupero dell'offerta e pagamento bollo                                          | - 5 - |
| 4. Invio offerta alla PEC del Ministero e ricezione credenziali per partecipare alla vendita | - 8 - |

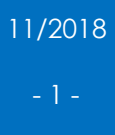

#### 1. Inserimento offerta nel modulo ministeriale

Tramite il "modulo offerente PVP" compilare le fasi guidate di predisposizione dell'offerta (fase 1-2-3-4-5).

Al termine delle operazioni è possibile visionare il riepilogo di quanto inserito tramite la fase 6.

|                                                                | nistero della Giustizia<br>RTALE DELLE<br>NDITE PUBBLICHE                                                                          |                                                                                                    |                                                                                                    |                                                                                           |                        |
|----------------------------------------------------------------|----------------------------------------------------------------------------------------------------|----------------------------------------------------------------------------------------------------|----------------------------------------------------------------------------------------------------|-------------------------------------------------------------------------------------------|------------------------|
| Inserii                                                        | mento Offerta                                                                                                    |                                                                                                    |                                                                                                    |                                                                                           |                        |
| LO                                                             | TTO PRESENTAT                                                                                                    | ORE OFFERENTE                                                                                                    | QUOTE - TITOLI<br>PARTECIPAZIONE                                                                             | OFFERTA                                                                                   | RIEPILOGO              |
|                                                                |                                                                                                    | LOTTO N° 74300 - BE                                                                                                    | ENI INCLUSI NEL LOTTO (1)                                                                                    |                                                                                           |                        |
| Rivedere le<br>firma digital<br>certificata ri<br>richiedente, | informazioni immesse e di in<br>le sull'offerta compilata qual<br>ichiesta dal soggetto che inte<br>, a norma dell'art.13 DM 32/20 | viarle al sistema mediante confe<br>ora il presentatore non si avvalga<br>ende presentare l'offerta, le cui ce<br>115). | rma senza sottoscrizione digitale<br>di PEC per la vendita telematica<br>redenziali di accesso sono rilascia | e, è consentito anche di ap<br>(casella di posta elettroni<br>ate, previa identificazione | porre 🔁<br>ca 🔁<br>del |
| 🔺 Dati                                                         | Lotto                                                                                                    |                                                                                                    |                                                                                                    |                                                                                           |                        |
| DETI                                                           | IAGLIO VENDITA                                                                                                    |                                                                                                    |                                                                                                    |                                                                                           |                        |
| Tipolo                                                         | ogia                                                                                                    | Senza incanto                                                                                                    |                                                                                                    |                                                                                           |                        |
| Data                                                           | di vendita                                                                                                    | 31/07/2018 10:00                                                                                                    |                                                                                                    |                                                                                           |                        |
| Pubbl                                                          | licato online il                                                                                                    | 18/03/2018                                                                                                    |                                                                                                    |                                                                                           |                        |
| Prezz                                                          | o base d'asta                                                                                                    | € 100.000,00                                                                                                    |                                                                                                    |                                                                                           |                        |
| Offer                                                          |                                                                                                    |                                                                                                    |                                                                                                    |                                                                                           |                        |

Il PVP richiede che l'offerta sia depositata mediante l'utilizzo di un indirizzo PEC. È possibile utilizzare alternativamente:

- una PEC identificativa: PEC dedicata alle vendite telematiche (senza necessità di possedere anche una firma digitale);
- se già in possesso di PEC: è possibile utilizzarla, ma è necessario firmare digitalmente l'offerta predisposta.

<u>Attenzione</u>: il modulo PVP prevede che la figura principale che redige l'offerta e la deposita, è una nuova figura denominata "Presentatore d'offerta". Esso deve essere in possesso della PEC. Per cui se l'offerente non ne è in possesso, o acquista una PEC identificativa (o PEC + firma digitale), oppure si appoggia ad un soggetto (il Presentatore) in possesso di tali requisiti.

### 2. Firma dell'offerta

\_

Se non si dispone di una PEC identificativa, è necessario firmare digitalmente l'offerta compilata, cliccando il bottone "Firma offerta", che si attiva dopo aver spuntato le 4 voci indicate dal PVP.

| <ul> <li>Attenzione         Alla conferma dei dati verrà inviata un'email all'Indirizzo benedetta.dariogrosso@pecfallco.it, verificare se è corretto prima di procedere, altrimenti tornare a modificario nel passo "2. Presentatore".     </li> <li>Firmare digitalmente l'offerta qualora non venga utilizzata per la trasmissione una PEC per la vendita telematica autorizzzata dal gestore ai sensi del DM 32/2015.</li> </ul>                                                                                                    |
|----------------------------------------------------------------------------------------------------|
| Il Presentatore sotto la propria personale responsabilità e consapevole che in caso di mendaci dichiarazioni incorrerà nelle pene stabilite dal<br>codice penale e dalle leggi speciali in materia, ai sensi degli artt. 19, 46 e 47 del d.p.r. 445/2000; consapevole delle sanzioni penali previste<br>dall'art. 76 e delle conseguenze previste dall'art. 75 del medesimo d.p.r. per le ipotesi di falsità in atti e dichiarazioni mendaci ivi indicate,<br>DICHIARA, ai fini della presentazione dell'offerta telematica, che gli Offerenti: |
| non sono i debitori esecutati, in caso di procedure esecutive relative a vendite immobiliari                                                                                                    |
| In on sono tallitti, in caso di procedure failmentari<br>andre a casicana in a name degli sendi puti a campilia del debitaro o she cali starso.                                                                                                    |
| <ul> <li>A provveduto ad allegare i documenti ove richiesti e previsti dalla normativa (visura o certificato camerale, verbale assemblea dei soci, procura, copia fideiussione)</li> </ul>                                                                                                    |
|                                                                                                    |
| ✓ Indietro Conferma Offerta e Procedi                                                                                                    |

Cliccando su "Firma offerta" si apre la maschera di seguito indicata. Nelle modalità di firma scegliere "Scarica e firma fuori linea", che consente di scaricare la busta dell'offerta in formato XML.

Dopo aver inserito il dispositivo di firma digitale, firmarla digitalmente. Al termine della firma procedere con il punto 3, ricaricando il file firmato.

|           | Firma Offerta                                                                                                    | × |
|-----------|----------------------------------------------------------------------------------------------------|---|
| $\langle$ | Modalità di Firma * Scarica e firma fuori linea V ISTRUZIONI PER LA FIRMA                                                       |   |
|           | <ol> <li>Scarica il documento offertaintegrale.xml</li> <li>Firmare digitalmente il documento con il tuo dispositivo</li> </ol> |   |
|           | 3 Ricarica nel sistema il documento firmato Scegli file Allega file                                                             |   |
|           | Formati permessi: .p7m                                                                                                    |   |

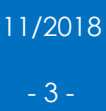

#### A questo punto è possibile cliccare su "Conferma offerta e Procedi".

| Il Presentatore sotto la propria personale responsabilità e consapevole che in caso di me<br>codice penale e dalle leggi speciali in materia, ai sensi degli artt. 19, 46 e 47 del d.p.r. 445<br>dall'art. 76 e delle conseguenze previste dall'art. 75 del medesimo d.p.r. per le ipotesi di<br>DICHIARA, ai fini della presentazione dell'offerta telematica, che gli Offerenti: | endaci dichiarazioni incorrerà nelle pene stabilite dal<br>5/2000; consapevole delle sanzioni penali previste<br>falsità in atti e dichiarazioni mendaci ivi indicate, |
|----------------------------------------------------------------------------------------------------|----------------------------------------------------------------------------------------------------|
| 🗷 non sono i debitori esecutati, in caso di procedure esecutive relative a vendite immob                                                                                                    | iliari                                                                                                    |
| non sono falliti, in caso di procedure fallimentari                                                                                                    |                                                                                                    |
| ✓ non agiscono in nome degli eredi puri e semplici del debitore e che egli stesso:                                                                                                    |                                                                                                    |
| Approveduto ad allegare i documenti ove richiesti e previsti dalla normativa (visura o procura, copia fideiussione)                                                                                                    | o certificato camerale, verbale assemblea dei soci,                                                                                                    |
|                                                                                                    |                                                                                                    |
| < Indietro                                                                                                    | ▲Firma Offerta<br>Conferma Offerta e Procedi                                                                                                    |

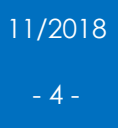

#### 3. Link per recupero dell'offerta e pagamento bollo

Il PVP comunica che l'offerta è stata inserita correttamente e invierà all'indirizzo di posta elettronica, indicato in fase di compilazione del modulo, l'url (link) per il recupero dell'offerta telematica.

Nella stessa videata occorrerà indicare se si è tenuti o meno a pagare il bollo di 16 euro per effettuare l'offerta.

| L'OFFERTA È STATA INSERITA CORRETTAMENTE È stata inviata un'email a fiendarche oblin@fell-calb con le credenziali per il recupero dell'offerta, prima di uscire salvare le informazioni contenute in questa pagina                         |
|----------------------------------------------------------------------------------------------------|
|                                                                                                    |
| URL PER IL RECUPERO DELL'OFFERTA TELEMATICA<br>https://217.175.51.102/pvp-offerta/r/bc2883b7-8364-11e8-9455-005056b17185/121508                                                                                                    |
| CHIAVE UNICA D'ACCESSO PER IL RECUPERO DELL'OFFERTA TELEMATICA DALL'URL SU INDICATO<br>1531132931                                                                                                    |
| Dichiaro, sotto mia responsabilità, di non essere tenuto a pagare il bollo per la presentazione dell'offerta in quanto esentato ai sensi del DPR 447/2000<br>Pagherò il bollo in autonomia e lo allegherò all'email unitamente all'offerta |
| ATTENZIONE! Nel caso di manacato pagamento verranno attivate le procedure per il recupero coatto del bollo con aggravio di sanzioni di interessi.                                                                                          |
| Hash per il pagamento del bollo digitale dell'offerta<br>IfPOjwWAPeUa1m/Mi94PQ6vKjg6v8qVI9MyFKQCEXWw=                                                                                                    |

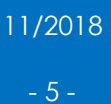

Per pagare il bollo è necessario connettersi al sito pst.giustizia.it e accedere alla sezione "pagamento di bolli digitali".

| Servizi                                                                                                    | Online Uffici Giudiziari                                                                                                    |                        |                         |                              |                         |                          |                     |     |
|----------------------------------------------------------------------------------------------------|----------------------------------------------------------------------------------------------------|------------------------|-------------------------|------------------------------|-------------------------|--------------------------|---------------------|-----|
|                                                                                                    |                                                                                                    |                        |                         |                              |                         |                          |                     |     |
|                                                                                                    | Ministero della Giustizia                                                                                                    |                        |                         |                              |                         |                          |                     |     |
|                                                                                                    |                                                                                                    |                        |                         |                              |                         |                          |                     |     |
|                                                                                                    |                                                                                                    | Home                   | Servizi                 | Schede pratiche              | News                    | Documenti                | Download            |     |
|                                                                                                    |                                                                                                    |                        |                         |                              |                         |                          |                     |     |
| Ultime News                                                                                                    |                                                                                                    |                        |                         |                              |                         |                          |                     |     |
| 25/10/18 - Pagamen                                                                                                    | ti Telematici - avviso ai Punti di Accesso                                                                                                    |                        |                         |                              |                         |                          |                     |     |
| 25/10/18 - Interruz                                                                                                    | ione dei servizi informatici del settore civile per l'installazione di modifiche correttive ed                                                                                            | evolutive - Ottobre    | 2018                    |                              |                         |                          |                     |     |
| 25/10/18 - Pagamen                                                                                                    | ti lelematici - Interruzione del servizio                                                                                                    |                        |                         |                              |                         |                          |                     |     |
| Tutte le news                                                                                                    |                                                                                                    |                        |                         |                              |                         |                          |                     |     |
|                                                                                                    |                                                                                                    |                        |                         |                              |                         |                          |                     |     |
|                                                                                                    |                                                                                                    |                        |                         |                              |                         |                          |                     |     |
| Servizi                                                                                                    |                                                                                                    |                        |                         |                              |                         |                          |                     |     |
|                                                                                                    |                                                                                                    |                        |                         |                              |                         |                          |                     |     |
|                                                                                                    | Servizi riservati                                                                                                    |                        |                         |                              |                         |                          | Effettua Login      |     |
|                                                                                                    | Consultazione registri                                                                                                    |                        |                         |                              |                         |                          |                     |     |
|                                                                                                    | Informazioni sullo stato dei procedimenti e consultazione del fascicolo informatico.                                                                                                    |                        |                         |                              |                         |                          |                     |     |
|                                                                                                    | Consultazione registri Corte di Cassazione                                                                                                    |                        |                         |                              |                         |                          |                     |     |
|                                                                                                    | Consultazione registri Corte di Cassazione                                                                                                    |                        |                         |                              |                         |                          |                     |     |
|                                                                                                    | Registro Generale degli Indirizzi Elettronici                                                                                                    |                        |                         |                              |                         |                          |                     |     |
|                                                                                                    | Per conoscere l'indirizzo di posta elettronica certificata e il domicilio legale dei soggei<br>un click sul codice fiscale che comparirà in alto nella pagina dopo l'operazione di Login. | ti registrati. I profe | essionisti ausiliari de | l giudice possono registrars | si, ai sensi dell'art 9 | del provvedimento        | 18 luglio 2011, con |     |
|                                                                                                    | Peoistro PP AA                                                                                                    |                        |                         |                              |                         |                          |                     |     |
|                                                                                                    | Registro contenente gli indirizzi di Posta Elettronica Certificata delle Amministrazioni                                                                                                  | pubbliche ai sensi de  | LDL 179/2012 art 1      | 6, comma 12 - consultabile e | esclusivamente dag      | li uffici giudiziari, da | agli uffici         |     |
|                                                                                                    | notificazioni, esecuzioni e protesti, e dagli avvocati -                                                                                                    |                        |                         |                              |                         |                          |                     |     |
|                                                                                                    | Pagamenti                                                                                                    |                        |                         |                              |                         |                          |                     |     |
|                                                                                                    | Pagare con strumenti telematici.                                                                                                    |                        |                         |                              |                         |                          |                     |     |
| and the second                                                                                                    | Proc. Penali - Avvisi degli atti depositati in cancelleria                                                                                                    |                        |                         |                              |                         |                          |                     |     |
|                                                                                                    | Proc. Penali - Avvisi degli atti depositati in cancelleria                                                                                                    |                        |                         |                              |                         |                          |                     |     |
|                                                                                                    | Area Riservata Amministratori Giudiziari                                                                                                    |                        |                         |                              |                         |                          |                     |     |
|                                                                                                    | Archivio Giurisprudenziale Nazionale                                                                                                    |                        |                         |                              |                         |                          |                     |     |
| and the                                                                                                    | Banca dati giurisprudenza di merito                                                                                                    |                        |                         |                              |                         |                          |                     |     |
| ele 🕺                                                                                                    | anne an Bankh ar na na na                                                                                                    |                        |                         |                              |                         |                          |                     |     |
| nan an air                                                                                                    | Uffici giudiziari                                                                                                    |                        |                         |                              |                         |                          |                     |     |
| 100 B                                                                                                    | Informazioni sui servizi telematici attivi presso gli Uffici Giudiziari.                                                                                                    |                        |                         |                              |                         |                          | Acced               | h)  |
| 1.1.1.1.1.1.1.1.1.1.1.1.1.1.1.1.1.1.1.1.                                                                                                    | Punti di accesso                                                                                                    |                        |                         |                              |                         |                          |                     |     |
|                                                                                                    | Elenco pubblico dei punti di accesso.                                                                                                    |                        |                         |                              |                         |                          | Acced               | 6   |
|                                                                                                    | Consultazione pubblica dei registri                                                                                                    |                        |                         |                              |                         |                          |                     |     |
|                                                                                                    | Per accedere alle informazioni (visualizzate in forma anonima) sullo stato dei procedime                                                                                                  | nti.                   |                         |                              |                         |                          | Acced               | ii) |
| 1 - A                                                                                                    | Consultazione pubblica registri Corte di Cassazione                                                                                                    |                        |                         |                              |                         |                          |                     |     |
| and the second second se | Consultazione pubblica registri Corte di Cassazione                                                                                                    |                        |                         |                              |                         |                          | Acced               | ,   |
| · · · · · · · · · · · · · · · · · · ·                                                                                                    | Servizio oniine giudici di pace<br>Per consultare (in forma anonima) i procedimenti civili davanti al diudico di pace e utilit                                                            | a per la compilazione  | dei ricorsi             |                              |                         |                          | (A                  |     |
| 1                                                                                                    | Portale delle procedure concorsuali                                                                                                    | a per la compilazione  | der noorsi.             |                              |                         |                          | Acced               | 5   |
|                                                                                                    | Per informazioni sulle procedure concorsuali in atto.                                                                                                    |                        |                         |                              |                         |                          | Acced               | i)  |
| m                                                                                                    | Pagamento di bolli digitali                                                                                                    |                        |                         |                              |                         |                          | Acces               |     |
|                                                                                                    | Pagamenti di marche da bollo digitali                                                                                                    |                        |                         |                              |                         |                          | Acced               | E)  |
|                                                                                                    |                                                                                                    |                        |                         |                              |                         |                          |                     | _   |

Successivamente è necessario cliccare su "Nuova richiesta di pagamento".

| Servizi Online Uffici Giudiziari<br>Ministero delle Giustizia                                                                                                    |                                                                                                    |                                                                                                    |                                                                                                    |                                                                                                    |                                                               | CERC                                                                        | A Mappa del sito   G                                             | Vai                                                |                |            |                    |
|----------------------------------------------------------------------------------------------------|----------------------------------------------------------------------------------------------------|----------------------------------------------------------------------------------------------------|----------------------------------------------------------------------------------------------------|----------------------------------------------------------------------------------------------------|---------------------------------------------------------------|-----------------------------------------------------------------------------|------------------------------------------------------------------|----------------------------------------------------|----------------|------------|--------------------|
|                                                                                                    |                                                                                                    | Home Se                                                                                                    | ervizi Schede p                                                                                                | ratiche News                                                                                                 | Documenti                                                     | Download                                                                    |                                                                  |                                                    |                |            | italiano - Englisi |
| Home - Servizi - Pagamento di bolii digitali                                                                                                    |                                                                                                    |                                                                                                    |                                                                                                    |                                                                                                    |                                                               |                                                                             |                                                                  |                                                    |                |            |                    |
| Pagmento di bolli digitali<br>Pagmento di bolli digitali<br>La maca da bio digitale chi vere associta i dicumento informa<br>la processo di paganento intra con la complazione e l'invio da parte<br>Per l'utilizzo tare inferimento a <u>verencesso protectos</u><br>la maca da bojo de serre dill'associta da do utilizzare<br>questa funzi<br>ATERIZONE! SI raccomanda di verificare che in face con<br>Invessibilitati di paganento<br>Invessibilitati di paganento<br>Elitza nere | rre so document le atti informatici.<br>Itico costiene le informaticie che permettoro di<br>e dell'interessato della Richietta di Regimento<br>inmito poli è solo un documento di rispitojo per l<br>one solo nel casi di pagamento bollo p<br>di inserimento del codice hash non sila | associare in maniera univo<br>8080 a cui corrisponde l'em<br>"rutente.<br><b>per il perfezionament</b><br><b>ino inseriti ulteriori s</b> i | ica l'importo versato al do<br>issione di una attestazion<br>o dell'offerta di vend<br>pazi né all'inizio né a | rumento per il quale il bolo è do<br>di avvenuto pagamento, Ricev<br>ta, utilizzando il codice i<br>la fine. | nuto, mediante il ci<br>nuta Telematica, c<br>nash restituito | ulcolo dell'impronta de<br>che contiene nel suo in<br>o dal Portale delle 1 | i documento stess<br>terno le informazi<br><b>Vendi te Pubbl</b> | so.<br>Isoni che costituiscono il<br><b>liche.</b> | bolo digitale. |            |                    |
| Codice fiscale pagatore*  Esegui ricerca Pulsci                                                                                                    | tivo pagamento (CRS)*                                                                                                    | ]                                                                                                    |                                                                                                    |                                                                                                    |                                                               |                                                                             |                                                                  |                                                    |                |            |                    |
| Identificativo pagamento                                                                                                    | Data di creazione                                                                                                    | Tipologia                                                                                                    | Pagatore                                                                                                    | Lista pagamenti                                                                                              | То                                                            | otale Stat                                                                  | o Ric                                                            | :hiesta                                            | Ricevuta       | Promemoria | Uso                |
| Nessun risultato trovato.                                                                                                    |                                                                                                    |                                                                                                    |                                                                                                    |                                                                                                    |                                                               |                                                                             |                                                                  |                                                    |                |            |                    |
|                                                                                                    |                                                                                                    |                                                                                                    | Accessibilità   Privacy                                                                                        | Note legali   Credits   Conti                                                                                | itti   Link utili                                             |                                                                             |                                                                  |                                                    |                |            |                    |

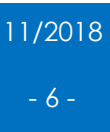

Completare i dati richiesti e proseguire con il pagamento.

|   | <u>Servizi</u> (                    | Online Uffici Giudiziari                             |                  |                  |                           |                        |           | CERCA    |         |
|---|-------------------------------------|------------------------------------------------------|------------------|------------------|---------------------------|------------------------|-----------|----------|---------|
|   |                                     | Ministero della Giustizia                            |                  |                  |                           |                        |           |          |         |
| _ |                                     |                                                      | Home             | Servizi          | Schede pratiche           | News D                 | ocumenti  | Download |         |
|   | Home » Servizi » Pagame             | nto di bolli digitali » Pagamento nuovo bollo        |                  |                  |                           |                        |           |          |         |
|   | Nuova richiesta pagamer             | nto                                                  |                  |                  |                           |                        |           |          |         |
|   | Tipologia * Offerta per             | la partecipazione alla vendita - 16.00 euro          | ×                |                  |                           |                        |           |          |         |
|   |                                     |                                                      |                  |                  |                           |                        |           |          |         |
|   | Nominativo pagatore *               | Mario Rossi                                          |                  |                  |                           |                        |           |          |         |
|   | Codice fiscale*                     | SSMRA86S14L840K                                      |                  |                  |                           |                        |           |          |         |
|   | - Dati opzionali pagatore           |                                                      |                  |                  |                           |                        |           |          |         |
|   | Indirizzo                           | Via Roma                                             |                  |                  |                           |                        |           |          |         |
|   | Civico                              | 1                                                    |                  |                  |                           |                        |           |          |         |
|   | Cap                                 | 36100                                                |                  |                  |                           |                        |           |          |         |
|   | Nazione                             | IT                                                   |                  |                  |                           |                        |           |          |         |
|   | Locali ta'                          | Vicenza                                              |                  |                  |                           |                        |           |          |         |
|   | Provincia*                          | VI                                                   |                  |                  |                           |                        |           |          |         |
|   | Email                               |                                                      |                  |                  |                           |                        |           |          |         |
|   | + Dati versante (opzional           | le)                                                  |                  |                  |                           |                        |           |          |         |
|   | Importo(Es. 500.00) * 10            | 6.00                                                 |                  |                  |                           |                        |           |          |         |
|   | Causale* : Offerta per l            | a partecipazione alla vendita -                      |                  |                  |                           |                        |           |          |         |
|   | Impronto del decumento              |                                                      |                  | -2umEvM-         | Sfagia N                  | assun file selezionato |           |          |         |
|   | Genera richiesta Ar                 |                                                      | gzen babussni y- | -Swpi xin-       | Stogiia                   | essuit ne selezionato. |           |          |         |
| 7 |                                     | II TOING                                             |                  |                  |                           |                        |           |          |         |
| _ |                                     |                                                      |                  |                  |                           |                        |           |          |         |
|   |                                     |                                                      |                  |                  |                           |                        |           |          |         |
|   | <u>Servi</u>                        | zi Online Uffici Giudiziari                          |                  |                  |                           |                        |           | CERC     | A       |
|   |                                     | Ministero della Giustizia                            |                  |                  |                           |                        |           |          | марра о |
|   |                                     |                                                      | Но               | ma Saru          | i <b>ri</b> Schode pratic | ha Nows                | Documenti | Download | 4       |
|   |                                     |                                                      | no               | ine Serv         | Schede platte             | THE HEWS               | Documenti | Downtoad | ,       |
|   | Home » Servizi » Pag                | gamento di bolli digitali » Invia richiesta di pagam | ento             |                  |                           |                        |           |          |         |
|   | Identificativo univo                | co: 55E000BLOVDD85S82HAK2I23PZVBT2DZ5V0              | Salva identi     | ficativo univoco |                           |                        |           |          |         |
|   | Tipologia pagamento                 | o Offerta per la partecipazione alla vendita - 16.   | 00 euro          |                  |                           |                        |           |          |         |
|   | Importo 16.00<br>Nominativo pagator | e Mario Rossi                                        |                  |                  |                           |                        |           |          |         |
|   | Codice fiscale RSSA                 | MRA86S14L840K                                        |                  |                  |                           |                        |           |          |         |
|   | Invia Annulla                       |                                                      |                  |                  |                           |                        |           |          |         |
|   |                                     |                                                      |                  |                  |                           |                        |           |          |         |
| / |                                     |                                                      |                  |                  |                           |                        |           |          |         |
|   |                                     |                                                      |                  |                  |                           |                        |           |          |         |
|   |                                     |                                                      |                  |                  |                           |                        |           |          |         |
|   |                                     |                                                      |                  |                  |                           |                        |           |          |         |

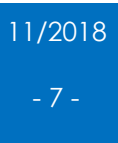

# 4. Invio offerta alla PEC del Ministero e ricezione credenziali per partecipare alla vendita

Il PVP invierà alla PEC del presentatore il file dell'offerta criptato.

Esempio della PEC che il Presentatore riceve dal Ministero della Giustizia

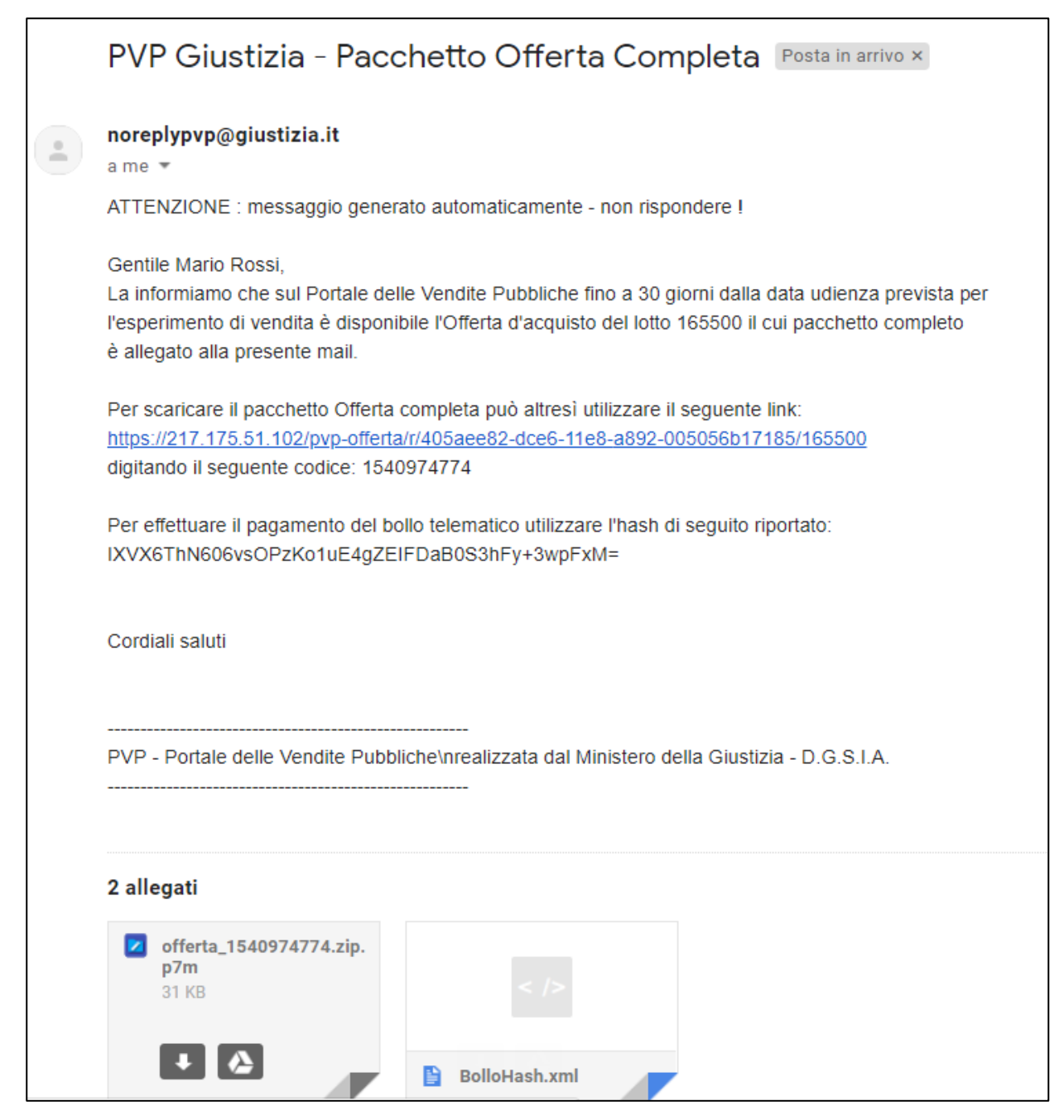

Tale file, unitamente al file xml del bollo pagato, è da inviare tramite PEC all'indirizzo <u>offertapvp.dgsia@giustiziacert.it</u> e sarà visibile al Professionista Delegato tra i 180 e i 120 minuti prima dell'inizio dell'asta.

Almeno trenta minuti prima dell'inizio dell'asta il gestore della vendita (FallcoAste) invierà al presentatore le credenziali per poter accedere alle fasi dell'asta (apertura delle buste, eventuali rilanci, chiusura della gara).

|           | FALLCO ASTE                                                                                                    |
|-----------|----------------------------------------------------------------------------------------------------|
|           | Questa email è automatica e si prega di non rispondere.                                                                                                    |
|           | Gentile \_s : ∵ ∈ ₃,                                                                                                    |
|           | Poiché ha inserito nel portale delle vendite pubblico l'offerta di euro 10.000,00<br>per il bene: piena proprietà dell'appartamento sito in                                                    |
|           | appartenente all'inserizione di vendita n° che inizia il <sup>c</sup> "/C /2018 15:30,<br>le forniamo le credenziali personali per accedere alla piattaforma d'asta e procedere con i rilanci. |
| $\langle$ | url: <u>https://www.fallcoaste.it/login.html</u><br>login: .50643<br>password: pumrlXtaFnKdxPD                                                                                                 |
|           | Distinti Saluti.<br>Staff FallcoAste.it                                                                                                    |

Un estratto dell'invito a connettersi viene inviato anche a mezzo sms al numero di telefono indicato in fase di compilazione dell'offerta.

| 0 | Gentile , le                           |  |
|---|----------------------------------------|--|
|   | ricordiamo che la vendita n            |  |
|   | inizia oggi / /2018                    |  |
|   | alle ore <u>15:30</u> . La invitiamo a |  |
|   | collegarsi al portale dal seguente     |  |
|   | link <u>https:// .fallcoaste.it</u>    |  |

Successivamente il presentatore/offerente accede a FallcoAste mediante le credenziali ricevute.

All'interno dell'area riservata, si trova il manuale per la gestione delle fasi di gara mediante FallcoAste.

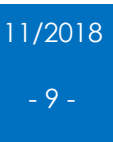